| ETTORI Bastien    | BTS SIO 2 <sup>ème</sup> année |
|-------------------|--------------------------------|
| 20 Septembre 2016 | Année scolaire : 2016/2017     |
| Option : SISR     | Version 1                      |

# **SERVEUR HAPROXY DEBIAN**

## **SOMMAIRE** :

| I)   | Objectif                                      | 2   |
|------|-----------------------------------------------|-----|
|      |                                               |     |
| II)  | Prérequis                                     | 2   |
| III) | Définition                                    | 2   |
| IV)  | Installation du service « haproxy »           | 2-3 |
| V)   | Configuration et tests du service « haproxy » | 3-6 |
| VI)  | Tests d'exécution des serveurs Web            | 6-7 |
| VII) | Conclusion                                    | 7   |

| ETTORI Bastien    | BTS SIO 2 <sup>ème</sup> année |
|-------------------|--------------------------------|
| 20 Septembre 2016 | Année scolaire : 2016/2017     |
| Option : SISR     | Version 1                      |

## I) <u>Objectif</u>

Dans cette procédure, nous allons montrer comment installer et configurer un serveur de répartition de charges **HAProxy** sous Debian.

## II) <u>Prérequis</u>

Pour réaliser cette procédure, nous avons besoin des éléments suivants :

- Réseau IP principal : 192.168.1.0 /24
- Réseau IP privé (interne) : 10.0.0.0 /24

| OS               | Distribution | Version | C/S | Nom du serveur<br>HAProxy | Adresse IP du<br>serveur HAProxy |
|------------------|--------------|---------|-----|---------------------------|----------------------------------|
| Debian<br>Jessie | Linux        | 8.5     | S   | HAProxy                   | 192.168.1.132<br>/24             |

| IP virtuelle du<br>serveur<br>HAProxy | Nom du<br>serveur web 1 | Adresse IP<br>serveur web 1 | Nom du serveur<br>web 2 | Adresse IP du<br>serveur web 2 |
|---------------------------------------|-------------------------|-----------------------------|-------------------------|--------------------------------|
| 10.0.0.132 /24                        | lab                     | 10.0.0.133 /24              | hdlab                   | 10.0.0.134 /24                 |

Caractéristiques des cartes réseau des différents serveurs :

| Serveur HAProxy                                                     | Serveur Web 1                                       | Serveur Web 2                                       |
|---------------------------------------------------------------------|-----------------------------------------------------|-----------------------------------------------------|
| 2 cartes réseau :<br>- 1 en accès par pont<br>- 1 en réseau interne | 1 carte réseau en mode<br>« <b>Réseau interne</b> » | 1 carte réseau en mode<br>« <b>Réseau interne</b> » |

## III) <u>Définition</u>

Le service **HAProxy** permet de faire de la répartition des charges (**Load Balancing**) entres différents serveurs (notamment ici, ce sera pour des serveurs Web). La répartition de charges représente un ensemble de techniques qui distribue une charge de travail sur plusieurs serveurs. Celle-ci assure une haute disponibilité entre eux et donc diminue l'indisponibilité d'un ou plusieurs services.

## IV) Installation du service « haproxy »

- Tout d'abord, nous mettons à jour les paquets sur les 3 serveurs (**HAProxy** et les 2 serveurs Web) :

#### « apt-get update ».

**<u>Remarque</u>** : Si la mise à jour des paquets ne fonctionne pas, nous laissons la configuration **TCP/IP** principal en **DHCP** et ensuite, nous configurons les machines sur le réseau IP privé.

| ETTORI Bastien    | BTS SIO 2 <sup>ème</sup> année |
|-------------------|--------------------------------|
| 20 Septembre 2016 | Année scolaire : 2016/2017     |
| Option : SISR     | Version 1                      |

 Ensuite, nous installons le service « apache2 » sur les 2 serveurs Web (ne pas installer « apache2 » sur le serveur HAProxy) :

#### « apt-get install apache2 ».

- Nous éditons le fichier « **/etc/apt/sources.list** » contenant les miroirs et ajoutons cette ligne permettant le téléchargement du service **HAProxy** :

```
deb http://ftp.fr.debian.org/debian/ jessie-backports main
```

- Nous installons le service « haproxy » :

-

root@HAProxy:∼# apt−get install haproxy –t jessie–backports\_

- Pour vérifier la version d'**HAProxy**, nous tapons la commande suivante (Ici, sa version est « **1.6.9** » :

root@HAProxy:~# <mark>haproxy −v</mark> HA–Proxy version <mark>1.6.9</mark> 2016/08/30 Copyright 2000–2016 Willy Tarreau <willy@haproxy.org)

Nous configurons la nouvelle interface nommée « eth1 » du serveur HAProxy :

eth1 Link encap:Ethernet HWaddr 08:00:27:a6:10:fd inet adr:10.0.0.132 Bcast:10.0.0.255 Masque:255.255.255.0 adr inet6: fe80::a00:27ff:fea6:10fd/64 Scope:Lien UP BROADCAST RUNNING MULTICAST MTU:1500 Metric:1 RX packets:94 errors:0 dropped:0 overruns:0 frame:0 TX packets:30 errors:0 dropped:0 overruns:0 carrier:0 collisions:0 1g file transmission:1000 RX bytes:5944 (5.8 KiB) TX bytes:2272 (2.2 KiB)

- Nous éditons le fichier « /etc/hosts » et ajoutons les 2 serveurs Web :

| GNU nano 2.2.0 | 5         | Fichier | 1 | /etc/hosts |
|----------------|-----------|---------|---|------------|
|                |           |         |   |            |
| 127.0.0.1      | localhost |         |   |            |
| 192.168.1.132  | HAProxy   |         |   |            |
| 10.0.0.133     | lab       |         |   |            |
| 10.0.0.134     | hdllab    |         |   |            |

V) Configuration et tests du service « haproxy »

- Nous ouvrons le fichier « /etc/haproxy/haproxy.cfg » pour configurer HAProxy :

root@HAProxy:~# nano /etc/haproxy/haproxy.cfg

| ETTORI Bastien    | BTS SIO 2 <sup>ème</sup> année |
|-------------------|--------------------------------|
| 20 Septembre 2016 | Année scolaire : 2016/2017     |
| Option : SISR     | Version 1                      |

- Nous saisissons le contenu en jaune à la fin du fichier :

GNU nano 2.2.6 Fichier : /etc/haproxy/haproxy.cfg errorfile 403 /etc/haproxy/errors/403.http errorfile 500 /etc/haproxy/errors/500.http errorfile 502 /etc/haproxy/errors/502.http errorfile 503 /etc/haproxy/errors/503.http errorfile 504 /etc/haproxy/errors/504.http listen HAProxy bind \*:80 balance roundrobin option httpclose server lab 10.0.0.133:80 check server hdlab 10.0.0.134:80 check stats uri /statsHaproxy stats auth haproxy:haproxy stats refresh 30s

Descriptions des lignes saisies :

- ⇒ « Listen HAProxyGSB » : Ecoute sur le serveur HAProxy.
- ⇒ « bind \*:80 » : Port d'écoute d'un ou plusieurs serveurs Web via un navigateur Web.
- ⇒ « **balance roundrobin** » : Spécification de l'équilibrage de charges.
- ⇒ « option httpclose » : Option permettant la déconnexion au serveur Web après la réception d'une réponse du client.
- ⇒ « server Web1GSB 10.0.0.133:80 check » : Prise en compte et vérification de l'exécution et de la présence du serveur Web « lab » visible sur l'interface Web HAProxy.
- ⇒ « stats uri /statsHaproxy » : Visualisation de l'état des serveurs.
- stats auth haproxy:haproxy » : Les identifiants de connexions à l'interface Web HAProxy dont le premier « haproxy » représente le nom d'utilisateur et le second « haproxy » représente le mot de passe.
- ⇒ « stats refresh 30s » : Activation de l'actualisation automatique des statistiques des serveurs à partir de 30 secondes.
- Nous testons si la configuration d'HAProxy est valide :

root@HAProxy:~# haproxy –c –f /etc/haproxy/haproxy.cfg Configuration file is valid root@HAProxy:~# \_

- Nous redémarrons le service « haproxy » :

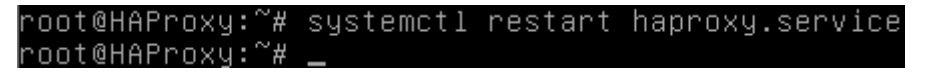

| ETTORI Bastien    | BTS SIO 2 <sup>ème</sup> année |
|-------------------|--------------------------------|
| 20 Septembre 2016 | Année scolaire : 2016/2017     |
| Option : SISR     | Version 1                      |

- Nous vérifions si le service « haproxy » est bien démarré :

| root@HAProxy:~# systemet1 status haproxy.service                                 |
|----------------------------------------------------------------------------------|
| <ul> <li>haproxy.service – HAProxy Load Balancer</li> </ul>                      |
| Loaded: loaded (/lib/systemd/system/haproxy.service; enabled)                    |
| Active: active (running) since lun. 2016–09–19 11:30:13 CEST; 7min ago           |
| Docs: man:haproxy(1)                                                             |
| file:/usr/share/doc/haproxy/configuration.txt.gz                                 |
| Process: 17168 ExecStartPre=/usr/sbin/haproxy –f \$CONFIG –c –q \$EXTRAOPTS (cod |
| e=exited, status=O/SUCCESS)                                                      |
| Main PID: 17169 (haproxy–systemd)                                                |
| CGroup: /system.slice/haproxy.service                                            |
| └─17169 /usr/sbin/haproxy-systemd-wrapper -f /etc/haproxy/haproxy                |
| └─17172 /usr/sbin/haproxy -f /etc/haproxy/haproxy.cfg -p /run/hapr               |
| └─17173 /usr/sbin/haproxy –f /etc/haproxy/haproxy.cfg –p /run/hapr               |
|                                                                                  |
| sept. 19 11:30:13 HAProxy haproxy-systemd-wrapper[17169]: haproxy-systemd-wra    |
| sept. 19 11:30:13 HAProxy haproxy[17172]: Proxy HAProxy started.                 |
| sept. 19 11:30:13 HAProxy haproxy[17172]: Proxy HAProxy started.                 |
| Hint: Some lines were ellipsized, use –l to show in full.                        |
| root@HAProxy:~# _                                                                |

- Maintenant, nous ouvrons un navigateur et vérifions qu'**HAProxy** fonctionne en tapant l'URL « **IP\_serveurHAProxy/statsHaproxy** » :

| B | Statistics Re | eport for HAPro ×          |
|---|---------------|----------------------------|
| ← | ⇒ C           | 192.168.1.132/statsHaproxy |

- Nous nous connectons via les identifiants que nous avons définis dans le fichier « /etc/haproxy/haproxy.cfg » (« stats auth haproxy:haproxy ») :
  - ⇒ Le **premier** « **haproxy** » représente le nom d'utilisateur.
  - ⇒ Le **second** « **haproxy** » représente le mot de passe.

| Authentification requ                                                           | uise                                                    | × |
|---------------------------------------------------------------------------------|---------------------------------------------------------|---|
| Le serveur http://192.168.<br>d'utilisateur et un mot de<br>HAProxy Statistics. | 1.132:80 requiert un nom<br>passe. Message du serveur : |   |
| Nom d'utilisateur :                                                             | haproxy                                                 |   |
| Mot de passe :                                                                  | *****                                                   |   |
|                                                                                 |                                                         |   |
|                                                                                 | Se connecter Annuler                                    |   |

| ETTORI Bastien    | BTS SIO 2 <sup>ème</sup> année |
|-------------------|--------------------------------|
| 20 Septembre 2016 | Année scolaire : 2016/2017     |
| Option : SISR     | Version 1                      |

- Et, nous accédons à l'interface d'HAProxy :

```
← → C 🗋 192.168.1.132/statsHaproxy
```

5a ☆ 🔳

## HAProxy version 1.6.9, released 2016/08/30

## Statistics Report for pid 17173

| > Gene                                                                                                    | eral | l pr | осе   | ss  | inf | orm   | ati | on  |                                        |                                                                               |                                                                                                    |       |       |         |        |      |                                                                                             |                                                                        |      |                                                                        |       |          |             |        |     |     |        |         |           |
|----------------------------------------------------------------------------------------------------|------|------|-------|-----|-----|-------|-----|-----|----------------------------------------|-------------------------------------------------------------------------------|----------------------------------------------------------------------------------------------------|-------|-------|---------|--------|------|---------------------------------------------------------------------------------------------|------------------------------------------------------------------------|------|------------------------------------------------------------------------|-------|----------|-------------|--------|-----|-----|--------|---------|-----------|
| pid = 17173 (process #1, nbproc = 1)<br>uptime = 0d 0h08m50s<br>system limits: memmax = unlimited; ulimit-n = 4013<br>maxsock = 4013; maxconn = 2000; maxpipes = 0<br>current conns = 1; current pipes = 0/0; conn rate = 1/sec<br>Running tasks: 1/6; idle = 100 % |      |      |       |     |     |       |     |     | ad<br>ad<br>ad<br>ad<br>ad<br>ad<br>ad | tive UP<br>tive UP<br>tive DO<br>tive or t<br>tive or t<br>tive or t<br>NOLB" | backup UP<br>backup UP, going down<br>backup DOWN, going up<br>not checked<br>r maintenance (MAINT)<br>'OPPED for maintenance<br>ith load-balancing disabled. |       |       |         |        | Dis  | play option:<br>Scope<br><u>Hide 'E</u><br><u>Disable</u><br><u>Refresi</u><br><u>CSV e</u> | :<br>DOWN' servers<br><u>e refresh</u><br><u>n now</u><br><u>kport</u> |      | External resources:<br>Primary site<br>Updates (v1.5)<br>Online manual |       |          |             |        |     |     |        |         |           |
| HAProxy Oueue Session rate Sessions                                                                                                    |      |      |       |     |     |       |     |     |                                        |                                                                               | 5                                                                                                    |       | в     | lvtes   | Denied |      | Errors                                                                                      |                                                                        | War  | minas                                                                  |       |          | Se          | Server |     |     |        |         |           |
|                                                                                                    | Cur  | Max  | Limit | Cur | Max | Limit | Cur | Max | Limit                                  | Total                                                                         | LbTot                                                                                                    | Last  | In    | Out     | Req    | Resp | Req                                                                                         | Conn                                                                   | Resp | Retr                                                                   | Redis | Status   | LastChk     | Wght   | Act | Bck | Chk Dv | n Dwntr | ne Thrtle |
| Frontend 1 1 - 1 1 2 000 22                                                                                                    |      |      |       |     |     |       |     |     |                                        | 9 649                                                                         | 228 727                                                                                                    | 0     | 0     | 0       |        |      |                                                                                             |                                                                        | OPEN |                                                                        |       |          |             |        |     |     |        |         |           |
| lab                                                                                                    | 0    | 0    | -     | 0   | 1   |       | 0   | 1   | -                                      | 2                                                                             | 2                                                                                                    | 8m30s | 763   | 931     |        | 0    |                                                                                             | 0                                                                      | 0    | 0                                                                      | 0     | 8m59s UP | L4OK in 0ms | 1      | Y   | -   | 0      | 0       | 0s -      |
| hdlab                                                                                                    | 0    | 0    | -     | 0   | 1   |       | 0   | 1   | -                                      | 2                                                                             | 2                                                                                                    | 8m18s | 824   | 3 812   |        | 0    |                                                                                             | 0                                                                      | 0    | 0                                                                      | 0     | 8m59s UP | L4OK in 0ms | 1      | Y   | -   | 0      | 0       | 0s -      |
| Backend                                                                                                    | 0    | 0    |       | 0   | 1   |       | 0   | 1   | 200                                    | 4                                                                             | 4                                                                                                    | Os    | 9 649 | 228 727 | 0      | 0    |                                                                                             | 0                                                                      | 0    | 0                                                                      | 0     | 8m59s UP |             | 2      | 2   | 0   |        | 0       | 0s        |

Nous pouvons constater que sur l'interface Web, nous voyons les 2 serveurs Web intégrés au service **HAProxy** qui sont en exécution.

## VI) Tests d'exécution des serveurs Web

- Tout d'abord, nous éditons les fichiers **HTML** des serveurs Web pour savoir quel serveur répond :
  - ⇒ Voici le contenu du fichier **HTML** du serveur Web **principal** :

```
GNU nano 2.2.6 Fichier : /var/www/html/index.html
h1>Serveur Web 1 "lab"</h1>
```

⇒ Voici son contenu pour le serveur Web **secondaire** :

```
GNU nano 2.2.6 Fichier : /var/www/html/index.html
```

<h1>Serveur Web 2 "hdlab"</h1>

- Nous éteignons le service « apache2 » du serveur Web principal « lab » :

root@lab:~# systemctl stop apache2.service root@lab:~# \_

- Nous constatons que sur l'interface d'**HAProxy**, le serveur « **lab** » (principal) est bien éteint et le serveur « **hdlab** » (secondaire) reste disponible :

| HAP        | roxy | 1     |       |        |             |       |     |     |       |       |       |        |        |         |     |       |     |      |       |      |       |           |              |      |       |     |
|------------|------|-------|-------|--------|-------------|-------|-----|-----|-------|-------|-------|--------|--------|---------|-----|-------|-----|------|-------|------|-------|-----------|--------------|------|-------|-----|
| Queue Sess |      |       | ssion | i rate | te Sessions |       |     |     |       |       |       | Bytes  |        |         |     | Error | s   | War  | nings |      |       | Server    |              |      |       |     |
|            | Cu   | r Max | Limi  | t Cur  | Max         | Limit | Cur | Max | Limit | Total | LbTot | Last   | In     | Out     | Req | Resp  | Req | Conn | Resp  | Retr | Redis | Status    | LastChk      | Wght | t Act | Bel |
| Frontend   |      |       |       | 1      | 2           | -     | 1   | 1   | 2 000 | 50    |       |        | 22 904 | 593 871 | 0   | 0     | 0   |      |       |      |       | OPEN      |              |      |       |     |
| lab        | 0    | 0     |       | • 0    | 1           |       | 0   | 1   | -     | 3     | 3     | 50s    | 1 106  | 1 399   |     | 0     |     | 0    | 0     | 0    | 0     | 19s DOWN  | L4CON in 0ms | 1    | Y     | -   |
| hdlab      | 0    | 0     |       | • 0    | 1           |       | 0   | 1   | -     | 2     | 2     | 22m18s | 824    | 3 812   |     | 0     |     | 0    | 0     | 0    | 0     | 22m59s UP | L4OK in 0ms  | 1    | Y     | -   |
| Backend    | 0    | 0     |       | 0      | 1           |       | 0   | 1   | 200   | 5     | 5     | Os     | 22 904 | 593 871 | 0   | 0     |     | 0    | 0     | 0    | 0     | 22m59s UP |              | 1    | 1     | 0   |

| ETTORI Bastien    | BTS SIO 2 <sup>ème</sup> année |
|-------------------|--------------------------------|
| 20 Septembre 2016 | Année scolaire : 2016/2017     |
| Option : SISR     | Version 1                      |

 Nous faisons un test de connexion sur le serveur HAProxy et constatons que le serveur Web secondaire répond :

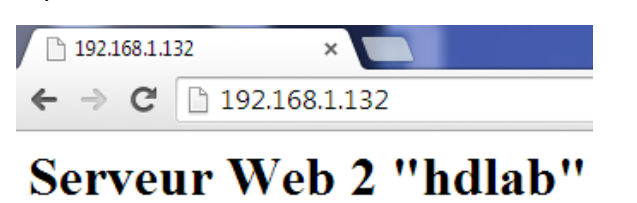

- Nous faisons de même pour le second serveur Web « hdlab » :

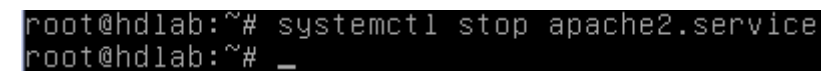

- Nous démarrons à nouveau le premier serveur Web « lab » :

| root@lab:~# | systemctl | start | apache2. | .service |
|-------------|-----------|-------|----------|----------|
| root@lab:~# | _         |       |          |          |

- Nous constatons que le serveur « hdlab » est bien éteint et que le serveur « lab » est de nouveau en exécution :

| HAP      | гоху  |     |       |              |     |       |     |     |       |        |       |        |       |         |      |      |       |      |      |       |       |           |              |         |   |     |
|----------|-------|-----|-------|--------------|-----|-------|-----|-----|-------|--------|-------|--------|-------|---------|------|------|-------|------|------|-------|-------|-----------|--------------|---------|---|-----|
|          | Queue |     |       | Session rate |     |       |     |     | Se    | ession | 15    |        | В     | De      | nied |      | Error | s    | War  | nings |       |           | Ser          | Server  |   |     |
|          | Cur   | Max | Limit | Cur          | Max | Limit | Cur | Max | Limit | Total  | LbTot | Last   | In    | Out     | Req  | Resp | Req   | Conn | Resp | Retr  | Redis | Status    | LastChk      | Wght Ac |   | Bck |
| Frontend |       |     |       | 1            | 2   | -     | 1   | 1   | 2 000 | 17     |       |        | 7 034 | 155 202 | 0    | 0    | 0     |      |      |       |       | OPEN      |              |         |   |     |
| lab      | 0     | 0   | -     | 0            | 1   |       | 0   | 1   | -     | 1      | 1     | 14m58s | 343   | 468     |      | 0    |       | 0    | 0    | 0     | 0     | 2m4s UP   | L4OK in 0ms  | 1       | Y | -   |
| hdlab    | 0     | 0   | -     | 0            | 2   |       | 0   | 1   | -     | 2      | 2     | 4m25s  | 752   | 745     |      | 0    |       | 0    | 0    | 0     | 0     | 5s DOWN   | L4CON in 0ms | 1       | Y | -   |
| Backend  | 0     | 0   |       | 0            | 2   |       | 0   | 1   | 200   | 3      | 3     | Os     | 7 034 | 155 202 | 0    | 0    |       | 0    | 0    | 0     | 0     | 15m57s UP |              | 1       | 1 | 0   |

 Nous faisons un test de connexion sur le serveur HAProxy et constatons que le serveur Web principal répond de nouveau :

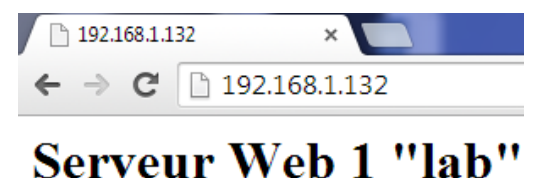

#### VII) Conclusion

En conclusion, nous pouvons dire que le service **HAProxy** est fonctionnel car celui-ci permet de répartir la charge de travail entre les serveurs Web et de faire de la tolérance de pannes entre ces serveurs.